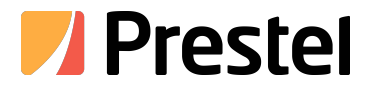

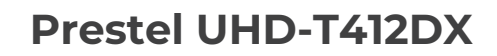

4К следящая РТZ-видеокамера

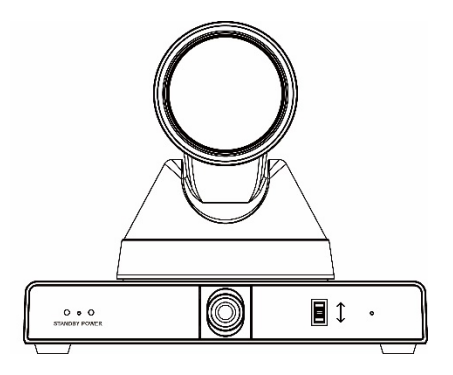

# РУКОВОДСТВО ПОЛЬЗОВАТЕЛЯ

## Содержание

| 2 |
|---|
| 1 |
| 1 |
| 1 |
| 1 |
| 5 |
| 5 |
| 5 |
| 5 |
| 5 |
| 5 |
| 7 |
| 7 |
| 7 |
| 7 |
| 3 |
| 3 |
| ) |
| ) |
| ) |
| ) |
|   |

## 1. Сеть

| В основном внедряют сеть камер   | компьютеру IP-адрес камеры можно     |
|----------------------------------|--------------------------------------|
| крупным планом, описание сети    | найти с помощью специального         |
| панорамных камер не вводит.      | программного обеспечения для         |
| 1. Войдите в веб-интерфейс       | обновления.                          |
| • Посмотреть IP-адрес камеры:    | Введите IP-адрес камеры в браузере и |
| Когда сетевой кабель подключен к | введите имя пользователя: admin и    |

пароль: admin для входа в сетевой интерфейс.

 Изменить настройки IP камеры можно двумя способами:

Способ 1: Нажмите на веб-страницу [Конфигурация сети], чтобы войти в интерфейс и внести изменения, нажмите «Применить», а затем перезагрузите камеру.

| IP Configuration Type                                                                                                    | Find P Address                                    |
|----------------------------------------------------------------------------------------------------|---------------------------------------------------|
| IP Address                                                                                                    | 192.109.12.110                                    |
| Subnet Mask:                                                                                                    | 286 286 266 0                                     |
| Gateway:                                                                                                    | 192 108 12 204                                    |
| DNS Address                                                                                                    | 202.08.134.135                                    |
| MAC Address                                                                                                    | D4 2 20 0 00 00 00 00 00                          |
|                                                                                                    | Apply Cancel                                      |
|                                                                                                    | Enclosed Brookers                                 |
| HTTP Port number                                                                                                    | 10 (00)                                           |
| RTSP Port:                                                                                                    | 004 (554)                                         |
| PT2 Pot                                                                                                    | 1011 (5678)                                       |
| UDP Port                                                                                                    | 1240 (1259)                                       |
|                                                                                                    |                                                   |
| Visca Address                                                                                                    | 1 (0-7)                                           |
| Pelco-D Address                                                                                                    | 0 (0-254)                                         |
| Pelco P Address                                                                                                    | 0 (0-31)                                          |
|                                                                                                    |                                                   |
| First stream.                                                                                                    | On Of Video Audio                                 |
| MIL                                                                                                    | mms 1192, 105, 100, 125 (ve/stream)               |
| Second stream                                                                                                    | Da + DF Video Julio                               |
| MRI                                                                                                    | Ame (192 193 100 1150-estiman)                    |
| Thed shwart                                                                                                    | ON + OF Week Auto                                 |
| MILL                                                                                                    | and 1/02 181 100 115 (weisteen?                   |
| Fourstman                                                                                                    | On Of Video Judia                                 |
| MDI                                                                                                    | dates (202 100 100 100 log stream)                |
| STAP Salling                                                                                                    |                                                   |
| STSP Auth                                                                                                    | 04 1 07                                           |
|                                                                                                    |                                                   |
| ONVIF.                                                                                                    | 00 • 07                                           |
| ONVIE Auth                                                                                                    | 0 0n • 0ff                                        |
| Wullicest Settings                                                                                                    |                                                   |
| Multicast.                                                                                                    | 0 0 1 0 1                                         |
| Address.                                                                                                    | 224.1.2.3                                         |
| Port                                                                                                    | oeks                                              |
| ADK Settings                                                                                                    |                                                   |
| Active Connection                                                                                                    | On tor                                            |
| Address:                                                                                                    | 192 100 100 138                                   |
| Port:                                                                                                    | 1234                                              |
|                                                                                                    |                                                   |
| time zone:                                                                                                    | (OMT-01:00) Brussels, Copenhagen, Madrid, Parls 😒 |
| NTP time sync:                                                                                                    | • On O Off                                        |
| Server address                                                                                                    | 162105.12.53                                      |
| Time intervat:                                                                                                    | 1445 minutes                                      |
| Main time show                                                                                                    | • On Off                                          |
| Position:                                                                                                    | X 0 Y 0 (0-100)                                   |
| Sub time show                                                                                                    | • On O Off                                        |
| Photo Barriero Contra Contra | Your Man In the                                   |

Способ 2: Настройте в нашем специальном программном обеспечении для обновления камеры

Отредактируйте элементы, затем нажмите Настройки:

| ) nueve | K 12.8    |         |                      |                                 | - 0 > |
|---------|-----------|---------|----------------------|---------------------------------|-------|
| Search  | Tegrade   | Conflig | Beckup               | Provine                         |       |
|         |           |         | ode                  | funci v                         |       |
|         |           |         | P Address<br>etflask | 192,168,380.88<br>215,255,255,8 |       |
|         |           |         | inst DKS             | 102.00.000.0                    | -     |
|         |           |         |                      | Set Nort                        |       |
|         |           |         |                      |                                 |       |
|         |           |         |                      |                                 |       |
|         | English = |         |                      |                                 | 7180  |

1. Перезагрузить камеру нужно после смены IP камеры,

Есть два метода:

Способ 1: Вручную выключите и перезапустите

Способ 2: Нажмите кнопку «Перезагрузить» в пункте конфигурации веб-системы (применимо к удаленной системе)

 Просмотр информации о версии программного обеспечения

| Device ID:       | HD Camera                    |
|------------------|------------------------------|
| Software Version | SOC v8.1.67 - ARM v7.3.285E1 |
| Device Type:     | H3E1                         |
| Webware Version. | v1.55                        |
|                  |                              |

Советы по эксплуатации Заводской IP-адрес по умолчанию для камеры слежения за учителем:192.168.100.81/192. 168.100.82 Корпус Заводской IP-адрес по умолчанию для камеры слежения за учащимися: 192.168.100.91/192.

168.100.92

Если вам нужна последняя версия прошивки камеры, обратитесь к

производителю, чтобы получить.

## 2. Калибровка камеры

| Настройте с                                                                                                    | помощью п                                                                                                    | рограммного                                                                                                    |
|----------------------------------------------------------------------------------------------------|----------------------------------------------------------------------------------------------------|----------------------------------------------------------------------------------------------------|
| обеспечения                                                                                                    | «инструмент                                                                                                    | настройки                                                                                                    |
| отслеживания                                                                                                    | I».                                                                                                    |                                                                                                    |
| Интерфейс                                                                                                    | инструмента                                                                                                    | настройки                                                                                                    |
| выглядит                                                                                                    | следующим                                                                                                    | образом:                                                                                                    |
| Net has bee from yours                                                                                            | Name 7     Name 7     Name 7       A     I     I     I       A     I     I     I       A     I     I     I       A     I     I     I       A     I     I     I       A     I     I     I       A     I     I     I       A     I     I     I       A     I     I     I       A     I     I     I       A     I     I     I     I       A     I     I     I     I       A     I     I     I     I       A     I     I     I     I       A     I     I     I     I     I | Version in the second second s |
| Input follow     ○ Start     X at     D Start       ○ Start     ○ Start     X at     ○ Start     X at     ○ Start | harther best                                                                                                    | Tenter Info<br>Tenter Info<br>Tenter Info<br>Tenter Info<br>Tenter Info<br>Tenter Info                                                                                                    |

Процесс настройки компьютера учителя/ученика показан слева: Connect the device and stop tracking

Panoramic lens position calibration

Set perset #0, #1

Set blocking/tracking area

Set basic parameters

Complete the settings and enable tracking

## 3. Учитель

## 3.1 Подключение

Введите IP-адрес, показанный на рисунке 1, чтобы соединить камеру и панорамную камеру, а затем нажмите «StopTrack», чтобы начать калибровку. Смотрите рис. 1.

|                  | Name P. DONNIGHT                                                                                                    | Carbonne forte fortuneter (a)                                                                                                    |
|------------------|----------------------------------------------------------------------------------------------------|----------------------------------------------------------------------------------------------------|
|                  | A 1                                                                                                    | Ant all Statut Bit                                                                                                    |
|                  | - How                                                                                                    | - Kangele Res Action                                                                                                    |
|                  | x 1 4                                                                                                    | * HI suite O Mary rack                                                                                                    |
|                  | Jacc a 1 In                                                                                                    | Head and American States                                                                                                    |
|                  | mid from P. 1                                                                                                    | Sellar Multi Multi Manus Andres In                                                                                                    |
|                  | North Party Roam                                                                                                    | Autors # test screet start                                                                                                    |
|                  | Set Preset Cel                                                                                                    | Press                                                                                                    |
|                  | and an an and a state of the                                                                                                    | Contraction of the local division of the local division of the loc |
|                  | Pere # 192168305.82                                                                                                    | load       withdigt   having rote                                                                                                    |
|                  | Revel Latings                                                                                                    | Coner Stude                                                                                                    |
|                  | in land                                                                                                    | The second second secon |
|                  | And Designed and Designed and D | TE M                                                                                                    |
|                  |                                                                                                    | Magel Minde                                                                                                    |
|                  | ~ ·                                                                                                    | and the second second                                                                                                    |
|                  | Thomas I                                                                                                    |                                                                                                    |
|                  | Dask Apple?                                                                                                    | Datast ingent                                                                                                    |
| Direct Kins Dise | fast here. inc.                                                                                                    | Tencer Info<br>Teacre Info                                                                                                    |

Рис.1ІР-адрес камеры

## 3.2 Калибровка панорамного объектива

Отметьте "Отображать крестик проверки", на изображении предварительного просмотра камеры крупным планом/панорамной камеры будет отображаться значок проверки. С помошью элемента управления панорамированием и наклоном вверх и вниз убедитесь, что центральная точка изображения с камеры крупным планом совпадает с центральной точкой изображения панорамной камеры, а затем нажмите [Подтвердить], чтобы калибровку объектива выполнить

панорамной камеры; нажмите [Сброс], чтобы вернуться в текущее положение калибровки, как показано на рисунке

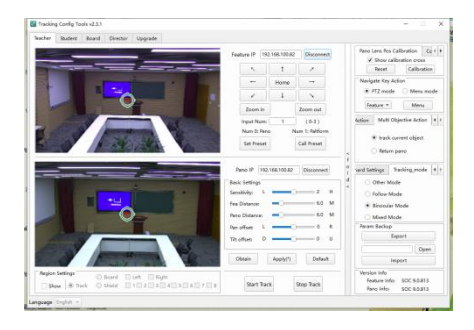

## 3.3 Набор предустановок

При настройке камер используйте  $\uparrow$   $\downarrow \downarrow \downarrow \downarrow \downarrow \downarrow \downarrow \downarrow$ 

для настройки положения камеры, чтобы проверить эффективность панорамных сцен или полнометражных сцен. Смотрите Рис.2.

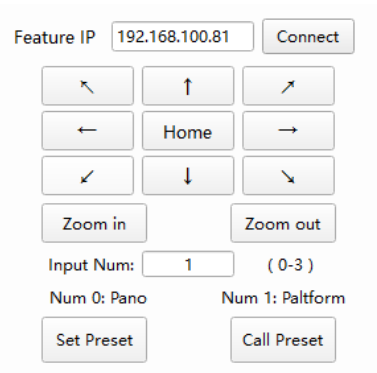

Рис.2Предустановленные настройки положения

#### 3.4 Настройки зоны слежения и зоны щита:

#### 3.4.1 Настройки зоны слежения:

Поставьте галочку в поле «Показать» и выберите «Отслеживать». Кликаем ЛКМ (левая кнопка мыши) для создания начальной точки и удерживаем ЛКМ для рисования области трекинга.

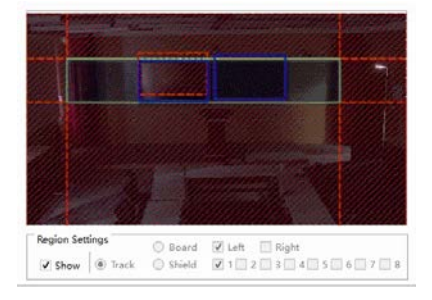

#### 3.4.2 Настройки области щита

Зона щита используется для экранирования источников помех в зоне слежения; Поддерживается до 8 областей защиты. Поставьте галочку в поле "Показать" и выберите "Щит"; кликаем ЛКМ (левая кнопка мыши) для создания начальной точки и удерживаем ЛКМ для рисования областей щита.

|                 |          | 1            |         |      |
|-----------------|----------|--------------|---------|------|
|                 |          |              |         |      |
|                 |          |              |         |      |
|                 |          |              |         |      |
|                 |          |              |         |      |
| Region Settings | O Board  | 😰 Left 🔲 Rig | ht      |      |
| Show (a) Track  | O Shield | 1 1 2 3      | 4015016 | 7 11 |

начальную точку области для записи, которую необходимо установить, левой кнопкой мыши и, удерживая левую кнопку мыши, перетащите, Нарисуйте прямоугольную область для доски (синяя рамка)

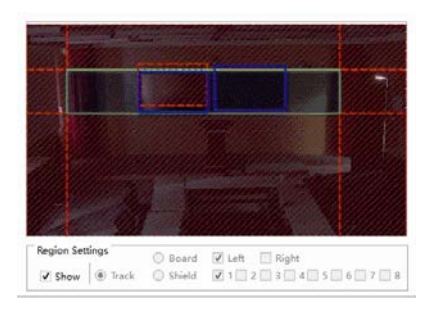

## 3.4.3 Настройки зоны Blackboard

Установите зону обнаружения для записи на доске, поддерживающую две области для письма слева и справа; отметьте [Дисплей], выберите область для письма, выберите соответствующую область для письма, щелкните

### 3.5 Настройка основных параметров

a) Настройте основные параметры и нажмите [Применить], чтобы действие вступило в силу

b) Чувствительность отслеживания: установите диапазон действий и скорость отклика отслеживания, которые запускают отслеживание учителя, необязательный диапазон -0~4, а значение по умолчанию - 2;

с) Размер изображения слежения: установите диапазон угла обзора изображения слежения камеры крупным планом, диапазон настройки: 0,5 ~ 2,0, значение по умолчанию 1,0;

г) Расстояние от трибуны: горизонтальное расстояние между камерой преподавателя и трибуной, диапазон настройки: 3,0~20,0, значение по умолчанию 6 метров;

д) Горизонтальная калибровка: дополнительный диапазон: -200 ~ + 200 (шаги), 0,069 ° / шаг; отрицательные числа калибруются слева, положительные числа калибруются справа, по умолчанию: 0;

f) Вертикальная калибровка: дополнительный диапазон: -200 ~ + 200 (шаг), 0,069 ° /

шаг; отрицательные числа калибруются в меньшую сторону, положительные числа калибруются в большую сторону, по умолчанию: 0;

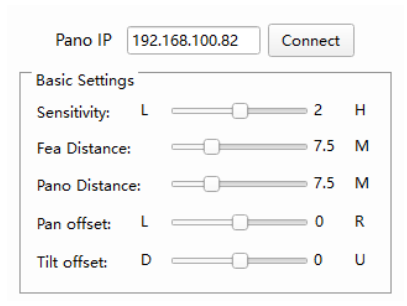

#### 3.6 Расширенные настройки

Нажмите «развернуть», чтобы получить доступ к расширенным настройкам.

### 3.6.1 Навигация по клавишам

Вы можете выбрать режим РТZ или режим меню. Выберите [Камера крупным планом] или [Панорамная камера] в режиме меню и нажмите кнопку [Меню], чтобы настроить экранное меню камеры, как показано на Рисунке 7, Рисунке 8. В режиме РТZ вы можете вручную управлять [Камерой крупным планом] Yuntai.

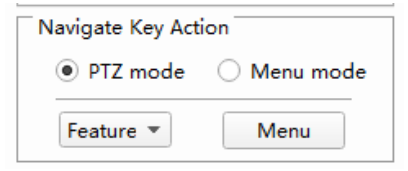

#### 3.6.2 Настройки трека

Установите режим работы следящей машины, который можно выбрать: включенное слежение, автоматический зум, отсутствие фокусировки во время слежения, вертикальное перемещение и полное слежение; Он вступит в силу после проверки "\"

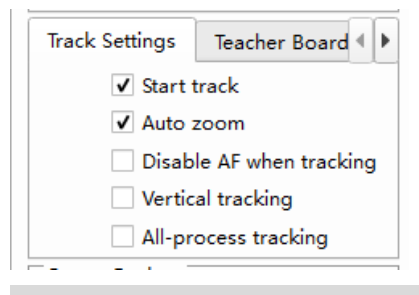

#### 3.6.3 Функция Blackboard

Установите флажок, чтобы включить функцию записи на доске. Эту функцию необходимо использовать в сочетании с записью на поле письма и предустановленными позициями 2 и 3. Время обнаружения: наименьшее время для реакции на отслеживание после обнаружения записи на запись, значение по умолчанию: 2c

Время удержания: Время удержания после крупного плана на доске, даже

если цель выйдет из зоны обнаружения в течение времени удержания, крупный план на доске будет сохранен, значение по умолчанию — 5 секунд.

Время потери: После потери цели цель выполнения теряется по истечении периода ожидания. Значение по умолчанию — 1с.

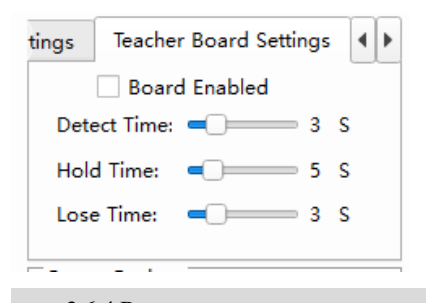

#### 3.6.4 Режим трека

Другие режимы: снимки крупным планом дают только панорамное положение

Режим следа: когда учитель двигается, изображение крупным планом всегда следует за учителем; когда учитель быстро удаляется от изображения крупным планом или достигает края изображения крупным планом, он

### 3.6.5 Целевое действие

а) Действие по потере цели:
установите действие [камеры крупным планом] после потери цели, вы можете выбрать: отсутствие действия, панорамное положение (предустановленное положение 0),

переключается на панораму учителя (этот режим поддерживает функцию записи на доске)

Режим двойного зеркала: учитель двигается, чтобы дать учителю панорамный обзор, учитель неподвижно, чтобы показать учителю крупным планом

Смешанный режим: когда учитель перемещается пределах в экрана крупным держите учителя планом, крупным планом: когда учитель удаляется от экрана крупным планом или достигает края экрана крупным панорама учителя будет планом, переключаться (этот режим поддерживает функцию написания на лоске

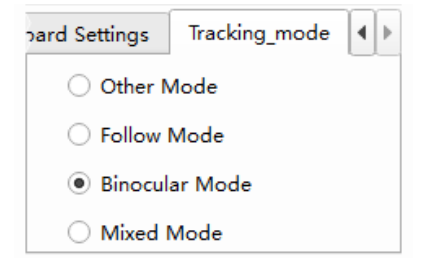

положение на подиуме (предустановленное положение 1).

Тайм-аут: После потери цели [действие потери цели] будет выполнено по истечении периода тайм-аута. Диапазон значений: 0-15 с, по умолчанию: 3 с, как показано на рисунке 9.

8

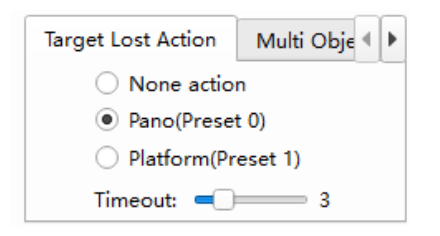

## б) Действие с несколькими целями:

установите статус отслеживания, когда учитель отслеживает несколько целей в области. Вы можете выбрать: отслеживать движущиеся пели и возвращаться к панораме; Когда количество целей учителей меняется с нескольких целей на один, требуется задержка в 5 секунд для отслеживания одной цели. Как показано на рисунке 10.

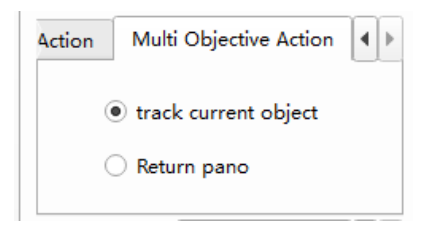

## 3.6.6 Резервное копирование параметров

Резервное копирование параметров: Используется для импорта и экспорта параметров конфигурации камеры крупным планом для упрощения задач настройки одной и той же сцены, как показано на рисунке 12.

Экспорт: Когла остановите вы отслеживание, нажмите [Экспорт], чтобы созлать резервную копию параметров отслеживания, и нажмите [Открыть], чтобы увидеть путь к файлу; Импорт: При остановке отслеживания нажмите [Открыть], чтобы выбрать параметры отслеживания для импорта, и нажмите [Импорт], чтобы дождаться завершения;

| Param E | Backup |   |
|---------|--------|---|
|         | Export |   |
|         | Open   | 1 |
|         | Import |   |

#### 3.6.7 Информация о прошивке

Отображение информации о версии камеры крупным планом и панорамной камеры.

| Version Info  |     |
|---------------|-----|
| Feature Info: | SOC |
| Pano Info:    | SOC |

### 3.7 Стартовый трек

После завершения настройки параметров нажмите [Применить], чтобы убедиться, что параметры конфигурации действительны, и нажмите [Включить отслеживание],

чтобы войти в режим автоматического отслеживания.

| Start Track | Stop Track |
|-------------|------------|
| Start hack  | Stop nuck  |

### 4. Распространенная проблема

**В:** После установки параметров нажмите "Применить", это показывает, что приложение не удалось.

**О:** 1. Версия неверна/отслеживание не выполняется; 2. Брандмауэр не закрыт; 3. Открывается несколько инструментов настройки; 4. Программа слежения зависает; 5. Конфликты IP-адресов компьютера; 6. Версия с камерой является старой версией.

В: Компьютер учителя/ученика не отслеживает

**О:** Убедитесь, включено ли слежение; установлено ли панорамное положение и положение крупным планом (учительская машина); рисует ли учительская машина область слежения; точно ли измерен параметр высоты ученической машины

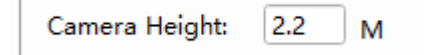

В: Процент ложного слежения высок

**О:** 1. Компьютер учителя: нарисуйте экранированную область вокруг детали с источником света

 Компьютер учащегося: нарисуйте экранирующую область на окружающей части с источником света; Включите распознавание лиц (если вам нужно включить режим чересстрочной развертки, не включайте распознавание лиц)

В: Информация о версии машины крупным планом в правом нижнем углу инструмента настройки отслеживания — 0.0.00

**O:** 1. Протокол/адрес камеры крупным планом отличается от протокола панорамной камеры; 2. Программа слежения работает ненормально и нуждается в повторной модернизации; 3. Последовательный порт между панорамной камерой и камерой крупным планом должен быть возвращен на завод для ремонта.

**B**: В процессе слежения за компьютером учителя движение людей будет размыто, и будет размазывание

**О:** Войдите в меню, выберите экспозицию, измените режим экспозиции на приоритет выдержки и измените выдержку на 1/100 С

В: Инструмент настройки выдает сообщение о том, что тип подключения не совпадает О: Убедитесь, что студенческий терминал подключен к компьютеру ученика; учительский терминал подключен к компьютеру учителя